## Accessing D2L for the First Time and Setting Up your Multi-Factor Authentication

Go to <u>www.mga.edu</u>

Click Menu

Click Current Students

Click Email

Click Faculty/Staff/Students Email Login

Login with your MGA credentials

First time users log in with the default password: P#MMDDYY (MMDDYY = your six-digit birthday)

Select your authentication method:

| Microsoft                                                                                                    |                                 |            | alain@contoso.com   ? |
|----------------------------------------------------------------------------------------------------|---------------------------------|------------|-----------------------|
| Additional security verification App Passwords                                                                                                    |                                 |            |                       |
| When you sign in with your password, you are also required to respond from a registered device. This makes it harder for a hacker to sign in with just a stolen password.<br>View video to know how to secure your account |                                 |            |                       |
| what's your preferred option?                                                                                                    |                                 |            |                       |
| We'll use this verification option by default.                                                                                                    |                                 |            |                       |
| Notify me through app                                                                                                    |                                 |            |                       |
| how would you like to respond?<br>Set up one or more of these options. Learn more                                                                                                    |                                 |            |                       |
| Authentication phone                                                                                                    | United States (+1) v            | 1234567890 | ]                     |
| Office phone                                                                                                    | Select your country or region 🔹 | Extension  | ]                     |
| Alternate authentication phone                                                                                                    | Select your country or region * |            | ]                     |
| <ul> <li>Authenticator app or Token</li> </ul>                                                                                                    | Set up Authenticator app        |            |                       |
| Authenticator app - XX-XXXXX                                                                                                    | Delete                          |            |                       |
|                                                                                                    |                                 |            |                       |
| Save cancel                                                                                                    |                                 |            |                       |
| Your phone numbers will only be used for account security. Standard telephone and SMS charges will apply.                                                                                                    |                                 |            |                       |

Follow prompts on the screen and then select **DONE** when you are finished.

Once your multi-factor authentication is in place then open a new page in the same browser and select **Menu, Current Students, Brightspace/D2L** and login with your MGA credentials and enter the verification code.

If you need further assistance, please submit a ticket online at help.mga.edu or call (478) 471-2023 or (478) 934-3319.